# CUCM のエンドユーザ アソシエーションなしで PCP からエンドポイントを管理して下さい

# 目次

<u>はじめに</u> <u>前提条件</u> <u>要件</u> <u>使用するコンポーネント</u> <u>設定</u> <u>確認</u> <u>Prime Collaboration プロビジョニングから</u> <u>CallManager から</u> <u>トラブルシューティング</u> <u>関連情報</u>

# 概要

この資料は Cisco Unified Communications Manager (CUCM)のエンドユーザと関連付けられな い Prime Collaboration プロビジョニング(PCP)のエンドポイントを割り当てるためにプロシー ジャを記述したものです。

# 前提条件

#### 要件

Cisco は PCP の基本的な知識があることを推奨します。

### 使用するコンポーネント

このドキュメントの情報は、次のソフトウェアとハードウェアのバージョンに基づくものです。

• PCP バージョン 12.3

Mozilla Firefox 55.0

本書の情報は、特定のラボ環境にあるデバイスに基づいて作成されたものです。 このドキュメン トで使用するすべてのデバイスは、初期(デフォルト)設定の状態から起動しています。 対象の ネットワークが実稼働中である場合には、どのような作業についても、その潜在的な影響につい て確実に理解しておく必要があります。

# 設定

ステップ 1. PCP へのログインおよび Administration への移動は > プロビジョニングを > 管理し ますエンドポイントを進めました。

### ステップ 2.**コールプロセッサを**選択し、**関連するユーザなしでエンドポイントを**『Search』 をク リック して下さい。

Manage Endpoints Without Associated User

| Call Processor            | CUCM-CiscoUnifiedCM   | <b>v</b>            |
|---------------------------|-----------------------|---------------------|
| Model                     | Select                | •                   |
| MAC Address / Device Name |                       |                     |
|                           | Search Endpoints With | out Associated User |

ステップ 3.特定のユーザと関連付けられるイメージに示すように必須エンドポイントを選択して 下さい。

Endpoints without Associated Users

|   |                 |              |                      |                           |          |          |            |         | Selected 1 / 1 | 06 |
|---|-----------------|--------------|----------------------|---------------------------|----------|----------|------------|---------|----------------|----|
| X | Delete Selected | Endpoints    | A Last Delete Status | Export Selected Endpoints |          | 3        | Show       | Quick P | Filter         | ۳  |
| ۲ | Device Name     | Endpoint M   | Endpoint Description | Lines                     | Clusters | Ass      | ign Select | ed Endp | oints to User  | 3  |
| 2 | BAT20703A5      | Cisco 8851   | sitebone             |                           | CUCM-C   | iscoUnit | fedCM      |         |                |    |
|   | BOTHQONE        | Cisco Dual M | hq one hqone         | 904                       | CUCM-C   | iscoUnit | fedCM      |         |                |    |
|   | SEP1111AA       | Cisco 8851   | SEP1111AAAA1111      |                           | CUCM-C   | iscoUnit | fedCM      |         |                |    |

ステップ 4.割り当てますユーザに指定エンドポイントをクリックして下さい。

ステップ 5.イメージに示すように指定エンドポイントのためのユーザを、関連付けて下さい。

Select User for 1 selected endpoint(s)
Only users from the same CUCM cluster(s) as the endpoint(s) selected are displayed.

|   |              |           | Show Quick F | iter 🔻 🔽     |
|---|--------------|-----------|--------------|--------------|
|   | User ID      | Last Name | Roles        | Domain       |
| ۲ | hqone        | Lab       | Employee     | LABDOMAIN-UC |
| 0 | hqone@uc.com | Lab       | Employee     | LABDOMAIN-UC |

ステップ 6. 『SAVE』 をクリック して下さい。

## 確認

エンドポイントがユーザと正常に関連付けられることを確認するステップはここにあります。

Prime Collaboration プロビジョニングから

1. ユーザ プロビジョニングの下で、エンドポイントと関連付けられるユーザとボックスを『

#### Add』 をクリック し、チェックして下さい。

#### 2. 操作の下で、同期ユーザをクリックして下さい。 "cisco" Prime Collaboration Pr User Provisioning User Provisioning User Location User Information Create a new user or search for a user ti User ID hoone Domain LABDOMAIN-UC 4- Delete 🙎 Edit Add + 41 Last Name Lab First Name hoone User ID Middle Name Phone Number Email hoone@uc.com A hoone Self-Provisioning ID/Meeting Number Prime Collaboration Self-Care Disabled 0 hqone@uc.com Roles 8851-UserRole-UC hgtwo Jabber-Role Last Synchronize User Sep 26, 2017 11:56:08 +0530 hqtwo@uc.com 0 and sfb1 0 sfb1@uc.com a sitebone 0 Actions 0 a sitebtwo Provision Services Unlock Voicemail Add User to Unified CM only vijay 0 Synchronize User Manage Passwords/PINs Launch Self-Care User Notes Access Control

#### エンドポイントが準であることを確認して下さい

| hqon    | e Lab (hqone)     | Ø                      |   |                          |                     | 00   | √2 <mark>8</mark> 0 | Orders *      |
|---------|-------------------|------------------------|---|--------------------------|---------------------|------|---------------------|---------------|
| Service | Details           |                        |   |                          |                     |      |                     | Total 10 💭    |
| (CPP    | rovision Services | Custom Services Wizard |   |                          |                     | Show | Quick Filter        | × 7           |
|         | Service Name      |                        |   | Provisioned Service Area | Processor           |      | Last Update         |               |
|         |                   |                        |   |                          |                     |      |                     |               |
|         | Enable SoftPhon   | e Support              | Ø |                          | CUCM-CiscoUnifiedCM |      | Sep 25, 2017 21     | :10:52 +0530  |
|         | Endpoint (Cisco   | 7941: SEP0022555D0A77) | Ø |                          | CUCM-CiscoUnifiedCM |      | Sep 25, 2017 21     | :10:51 +0530  |
| 21      | - Line (901 HQ    | Phone 1)               | Ø |                          | CUCM-CiscoUnifiedCM |      | Sep 25, 2017 21     | :10:51 +0530  |
|         | Endpoint (Cisco   | 8851: BAT20703A5F7000) | Ø |                          | CUCM-CiscoUnifiedCM |      | Sep 25, 2017 21     | :10:51 +0530  |
|         | Endpoint (Cisco   | 8851: BAT20703A5F7001) | Ø |                          | CUCM-CiscoUnifiedCM |      | Sep 25, 2017 23     | 1.48.09 +0530 |

## CallManager から

ステップ 1. CallManagerの管理者 ページへのログイン。

- 1. [User Management] > [End User] に移動します。
- 2. エンドユーザを捜し、ユーザー ID をクリックして下さい。
- 3. デバイス情報をチェックし、エンドポイントが制御装置の下にあることを確認して下さい。

Device Information
 Controlled Devices

BAT20703A5F7000 BAT20703A5F7001 CSFHQONE901 SEP0022555D0A77 SEP1C1D862F4122

Device Association Line Appearance Association for Presence

ステップ 2. Device > Phone への移動。

1. エンドポイントを捜し、クリックして下さい。

#### 2. デバイス情報の下で、オーナー ユーザー ID を確認して下さい。

| wner Over Over Over Over Over Over Over Ov | <ul> <li>User          Anonymous (Public/Shared Space)</li> </ul> |  |  |  |  |
|--------------------------------------------|-------------------------------------------------------------------|--|--|--|--|
| wner User ID* hqone                        | 0                                                                 |  |  |  |  |

# トラブルシューティング

PCP 12.X から、CLI/SSH へのアクセスはルートとしてありません。

どの問題でもそれでも続いたら Cisco Technical Assistance Center (TAC)に連絡して下さい。

# 関連情報

- <u>Cisco Prime Collaboration Provisioning</u>
- Prime Collaboration プロビジョニングの GUI から ShowTech ログを集めて下さい
- <u>テクニカル サポートとドキュメント Cisco Systems</u>